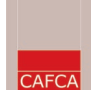

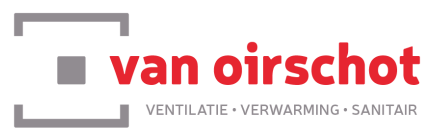

Samenvattende werkwijze:

- U kan het volledige Van Oirschot artikelbestand importeren van op de Van Oirschot website
- U kan de offline bibliotheek via de website van Van Oirschot updaten.
- U kan een Cafca bestelbon via de website updaten.
- U kan een Cafca bon/offerte opmaken met behulp van het winkelmandje.
- U kan een Cafca bestelbon electronisch versturen.

#### A. Prijsupdate van Cafca bibliotheek

Cafca's importmodule is geschikt om de Van Oirschot artikellijst, die u als gebruiker op de Van Oirschot website kunt downloaden, naadloos in te lezen.

Ga hiervoor naar <u>www.vanoirschot.be</u>, meld u vervolgens aan met de inloggegevens die u van Van Oirschot ontvangen heeft en ga naar **Downloads** 

| Vent Latte - VERWARMING- SANTEUR |             | Wat zoek je? | Wat zoek je?      |           |             |                 |         |  |
|----------------------------------|-------------|--------------|-------------------|-----------|-------------|-----------------|---------|--|
| Van Oirschot 🗸                   | Catalogus 🗸 | Onze merken  | Nieuws & Events 🗸 | Downloads | Koopjeshoek | Handige tools 🗸 | Contact |  |
| Welkom                           |             |              |                   |           |             |                 |         |  |

Hier ziet u de download van het artikelbestand in Cafca-formaat. Download deze artikellijst lokaal.

#### 1. Start vervolgens de 'cafca importmodule'

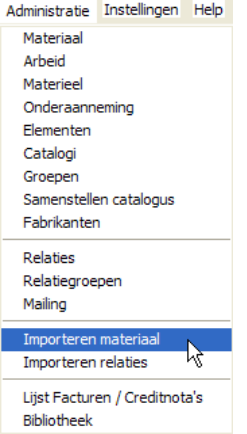

Dit scherm vindt u via de menu-balk bovenaan onder 'administratie'

- 2. Selecteer in 'locatie \*.dbf bestand' de cafca.dbf die u gedownload heeft (zie afbeelding)
- 3. Selecteer in 'importeren catalogus' de naam van de catalogus (meestal Van Oirschot) in Cafca waarin die artikelen moeten komen.(zie afbeelding).

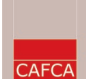

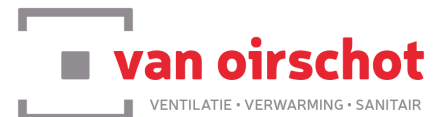

| Bestand       Gegevens overnemen       Leveranciers       Start Invoer         Download van internet       Download van internet       Download van internet         Locatie *.DBF bestand |                                                                |                                                | <u>S</u> tart Invoer  |
|----------------------------------------------------------------------------------------------------|----------------------------------------------------------------|------------------------------------------------|-----------------------|
| Locatie *.DBF best                                                                                                    | and<br>ot\oirschot.dbf                                         | <u> </u>                                       | Download van internet |
| DBF-formaat Ce                                                                                                    | beo exporteren naar<br>Cafca formaat                           |                                                |                       |
| Importeren in catal                                                                                                    | ogus                                                           |                                                |                       |
| VANOIRSCHOT VAN                                                                                                    | IOIRSCHOT                                                      |                                                | - D                   |
|                                                                                                    |                                                                |                                                |                       |
| Cebeo-cataloog Er<br>up                                                                                                    | nkel te gebruiken bij een eer:<br>odate. Gebruik hiervoor de k | ste Cebeo import. Niet ges<br>Jassieke manier. | chikt voor een        |
| 🔲 Lege groepen verv                                                                                                    | vijderen                                                       |                                                |                       |
|                                                                                                    |                                                                |                                                |                       |

Klik op 'volgende' tot de import start.

Om de artikellijst up-to-date te houden kan u op een regelmatig tijdstip de prijzen via de webservices opnieuw laten ophalen:

In beheer 'Materiaal' (zie administratie) selecteert u de catalogus en via 'Acties' de functie 'Update prijzen ahv webservice'. Er wordt via internet op de site van Van Oirschot ingelogd en van alle overeenstemmende artikelnummers de prijzen gewijzigd.

In de bestelbon kan deze functie ook gebruikt worden om een volledige bestelbon up-to-date te maken.

Volgende logingegevens moeten éénmalig in Cafca bestelbon 'prijsupdate leverancier' ingevuld worden:

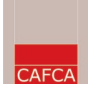

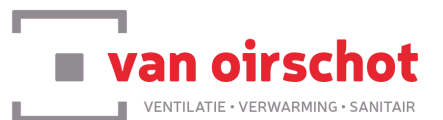

|                                                                  | Algemeen                                                     |                                                             | Ľ                                   |                                   | 1 | /ariabelen  |   |   |
|------------------------------------------------------------------|--------------------------------------------------------------|-------------------------------------------------------------|-------------------------------------|-----------------------------------|---|-------------|---|---|
| Leverancier<br>Locatie Export-bestanden<br>Omschrijving          |                                                              | VANOIRSCHOT<br>http://www.vanoi<br>vanoirschot              | irschot.be/                         | /orderexchange/orderexchange.asmx |   | nange, asmx | • | 2 |
| Klantnr.                                                         | CustomerID                                                   |                                                             |                                     |                                   |   |             |   |   |
| Loginnaam                                                        | Login                                                        |                                                             |                                     |                                   |   |             |   |   |
| Paswoord                                                         | Password                                                     |                                                             |                                     |                                   |   |             |   |   |
|                                                                  |                                                              |                                                             |                                     |                                   |   |             |   |   |
| runctionname<br>nodename<br>callid                               | GetPrice<br>items                                            |                                                             | •                                   | PVCheck                           |   |             |   |   |
| functionname<br>nodename<br>callid<br>soap<br>xmlns              | GetPrice<br>items<br>http://sche                             | mas.xmlsoap.org/s<br>v.vanoirschot.be/o                     | soap/envel                          | PVCheck<br>ope/                   |   |             |   |   |
| unctionname<br>nodename<br>callid<br>soap<br>xmlns<br>xsd<br>xsi | GetPrice<br>items<br>http://sche<br>http://www<br>http://www | mas.xmlsoap.org/s<br>v.vanoirschot.be/o<br>v.w3.org/2001/XM | soap/envel<br>rderexchar<br>LSchema | PVCheck<br>ope/<br>ge/            |   |             |   |   |

|          | Algemeen     | Variabelen               |
|----------|--------------|--------------------------|
| Functie  | Omschrijving | Waarde                   |
| GetPrice | costprice    | Netto                    |
| GetPrice | catalogprice | Bruto                    |
| GetPrice | call_id      | Bestelnummer             |
| GetPrice | rootnode     | PVCheckResult/Items/Item |
| GetPrice | nodename     | Item                     |
| GetPrice | descr        | Omschrijving             |

## **Opgelet!** Dit is hoofdlettergevoelig!!!

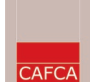

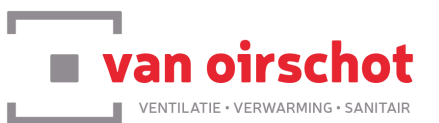

#### **B. Prijsupdate van de Cafca bestelbon**

Een Cafca bestelbon met artikelen uit de Van Oirschot catalogus kan via 'Acties' de functie 'prijsupdate leverancier' gebruikt worden om via internet en de Van Oirschot site de prijzen in de bestelbon aan te passen.

Volgende logingegevens moeten éénmalig in Cafca bestelbon 'prijsupdate leverancier' ingevuld worden:

Zelfde als bovenstaand scherm

# <u>C. Van Oirschot winkelmandje in Cafca bestelbon (en alle andere Cafca bonnen)</u>

In een geopende Cafca bestelbon, kan u via 'acties' de functie 'winkelmandje' gebruiken om de inhoud van het winkelmandje te downloaden in de Cafca bestelbon. Dit geldt eveneens voor alle andere bonnen (werkbon, factuur, offerte-middelen, enz...)

Volgende logingegevens moeten éénmalig in Cafca bestelbon 'winkelmandje' ingevuld worden:

| Algemeen                                         |                                                                                                    | Variabelen                                          |  |  |
|--------------------------------------------------|----------------------------------------------------------------------------------------------------|-----------------------------------------------------|--|--|
| Leverancier<br>Locatie Export-be<br>Omschrijving | VANOIRSCHOT BAS<br>Istanden http://www.vanoirscl<br>VANOIRSCHOT BAS                                                                | KET  Tot.be/orderexchange/orderexchange.asmx KET    |  |  |
| Klantnr.<br>Loginnaam                            | CustomerID Login                                                                                                    |                                                     |  |  |
| Paswoord                                         | Password                                                                                                    |                                                     |  |  |
| functionname<br>nodename<br>callid               | GetBasket<br>item                                                                                                    | GetBasket                                           |  |  |
| soap<br>xmlns<br>xsd<br>xsi                      | http://schemas.xmlsoap.org/soap<br>http://www.vanoirschot.be/order<br>http://www.w3.org/2001/XMLSc<br>http://www.w3.org/2001/XMLSc | p/envelope/<br>exchange/<br>chema<br>chema-instance |  |  |
| coop potion                                      |                                                                                                    |                                                     |  |  |

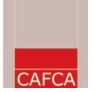

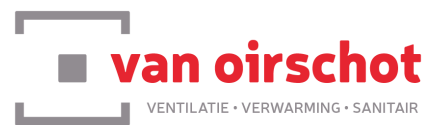

|           | Algemeen     | Variabelen                 |  |  |
|-----------|--------------|----------------------------|--|--|
| Functie   | Omschrijving | Waarde                     |  |  |
| GetBasket | costprice    | Netto                      |  |  |
| GetBasket | catalogprice | Bruto                      |  |  |
| GetBasket | call_id      | Bestelnummer               |  |  |
| GetBasket | rootnode     | GetBasketResult/Items/Item |  |  |
| GetBasket | nodename     | Item                       |  |  |
| GetBasket | descr        | Omschrijving               |  |  |
| GetBasket | unit         | Eenheid                    |  |  |
| GetBasket | quantity     | Aantal                     |  |  |
|           |              |                            |  |  |

#### **Opgelet!** Dit is **hoofdlettergevoelig**!!!

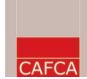

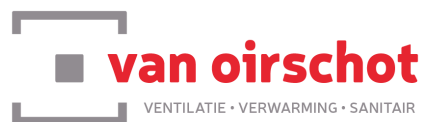

#### **D. Elektronisch bestellen**

Via Acties > Elektronisch versturen, kan je de bestelbon rechtstreeks doorsturen naar Van Oirschot. Na het versturen zie je bij Memo de datum ervan staan en op lijnniveau wordt de leveringsdatum ingevuld.

Hiervoor moet je volgende gegevens eenmalig invullen:

|                                                  | Algemeen                            | L                                              | Vari           | abelen |          |
|--------------------------------------------------|-------------------------------------|------------------------------------------------|----------------|--------|----------|
| Leverancier<br>Locatie Export-be<br>Omschrijving | VAN<br>standen http:/<br>vano       | VANOIRSCHOT ORDER                              |                |        | <b>2</b> |
| Klantnr.                                         | CustomerID                          |                                                |                |        |          |
| Loginnaam<br>Paswoord                            | Login<br>Password                   |                                                |                |        |          |
| functionname                                     | ✓ Soap<br>Order                     | <b>•</b>                                       | Order          |        |          |
| nodename<br>callid                               | Order<br>TradeltemNum               | ber                                            |                |        |          |
| soap<br>xmlns<br>xsd                             | http://schemas.x<br>http://www.vanc | mlsoap.org/soap/enve<br>virschot.be/orderexcha | ₃lope/<br>nge/ |        |          |
| xsi                                              | http://www.w3.o                     | rg/2001/XMLSchema                              | instance       |        |          |

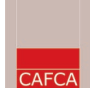

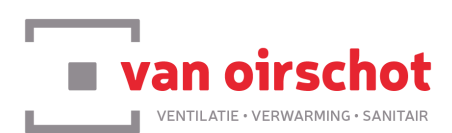

#### **Contactgegevens**

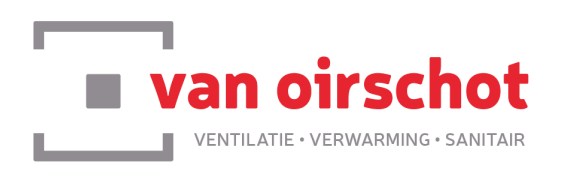

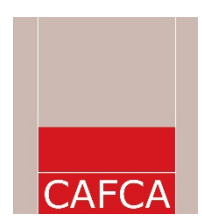

Van Oirschot Joris Verjans – Marketing & Webshop 014/28 20 76 Joris.verjans@vanoirschot.be Cafca Nv Helpdesk 011/54 70 16 support@cafca.be